### **Quick Start Guide**

Wi-Disk is a portable wireless storage device, built-in memory, with 802.11n Wi-Fi transmission interface. So you can execute some functions for disc management, like file move, copy, between Wi-Disck and Smart Devices (i-Phone, i-Pad, Android Tablet PC or smart phones). And easily play or browse the content, video, music, picture, document, ions, stored in Wi-Disk through such Smart Devices. In addition, it was built SD expansion slot for expanding memory storage easily by SD card. The Wi-Disk is the best solution to solve the problem for limited storage capacity, data exchange, and disk management of Smart Phone and Tablet PC.

Remark: Please read this manual carefully. If you need more information about this product's operation and problem solution, Please contact your local dealer.

# Quick Operation Guide Step1: Charge for Wi-Disk

Before using the Wi-Disk, please make it with full charge at the first time of operation. Please set the adaptor connected with the USB cable. And USB cable's the other end to connect to Wi-Disk, then plug the adaptor in the AC outlet for recharging the battery. When the Wi-Disk get the full power, the red indicator light will turn off automatically. (For ensuring optimal battery performance, please charge more than four hours at the first charge).

# Step2: APP application downloading

First of all, please search "File2Go" from App store and the Android Market by phone or Tablet PC. Please download and install this application. This application is compatible with Wi-Disk for file management function. . ( "File2Go" support Smart Phone and Tablet PC with iOS and Android OS )

## Step3: Switch on Wi-Disk Power

Press the Wi-Disk power button (about 1-2 seconds) to switch on Wi-Disk power. When the power is switched on, the green power light will light up till the green light starts flashing. Until Wi-Fi indicator light ( blue light ) is also lighting up and the green light stops blinking, that mean Wi-Disk boot completely to enter the status of wireless sharing of standby.

## Step4: Use Wi-Fi to connect with Wi-Disk

Turn on the function list of such portable device ( iPad / iPhone / Android

Phone / Android Pad ). Please enter into the page of Wi-Fi setting. Please turn on the Wi-Fi function and choose "Wi-Disk "from "Choose a Network" and start the connection. (Because the ways of every device for turning on Wi-Fi and access point are different, please follow the various devices' operation ).

#### Step 5: Use the Wi-Disk

After Wi-Fi connection, execute the application "File2Go", which was installed on the iPad, iPhone, Android Phone, the Android Pad and other mobile devices already. Then, start the complete operation and enjoy "File2Go" functional experience, including the using and management of the Wi-Disk storage space, as well as audio and video file playback and sharing functions. Wi-Disk support three users, simultaneous online for audio and video playback and file sharing.

### Step 6: to expand the Wi-Disk storage space

Wi-Disk is with built-in storage space "c", the current situation is with 16GB /32GB. We will launch new version with 64GB in the future. Wi-Disk is also with built-in SD expansion slot, you can expand storage space by SD card and information exchange and management. The first, please set the SD card into the Wi-Disk expansion slots. SD card indicator (green) will light up, and show the new disk "d" allowed users to use (based on the memory capacity of the SD card. The capacity for expanding is different).

## Note A: Wi-Disk support WEB across systems

Wi-Disk support different systems, such as Windows and MAC computer or mobile device with Wi-Fi connectivity, by wireless connection. The first, please switch on Wi-Fi function from the Wi-Fi settings page on device. Please select "SP300" under "Choose a Network" and start the connection (Because the ways of every device for turning on Wi-Fi and access point are different, please follow the various devices' operation). After you connect with Wi-Disk, please implement Internet Brower of computer / device. The Home screen will automatically switch to the pages of the Wi-Disk operation screen, then it will be a WEB interface for the full functional operation, including the using and management of the Wi-Disk storage space as well as audio and video files playback and sharing functions.

## Note B: Wi-Disk also supports USB Plug cable to use

We provided USB cable for connection of the Wi-Disk, the other end to connect with USB Plug and Play device or computer. We use the ways, like mouse dragging and select files through the built-in file management of devices/computer, we can start to make data transfer and backup in Wi-Disk.

## Note C: Wi-Disk Cautions for Operation

For speeding up the charge for the Wi-Disk, we recommend Wi-Disk is staying the status: Turn Off, when are you charging. The time for full charging will be around 3.5 to 4.5 hours , We won' t suggest you to charge Wi-Disk under the status: Turn On.If Wi-Disk under the status: Turn On, it still needs the electronic power for running. That will affect the efficiency of charging, so it can not finish the charging based on original time schedule

(Please use the adapter: DC5V 1000mAh, what we offered to you, when you are charging)

- When the Wi-Disk is not under ordinary way to turn on/turn off, please press the button for 5 to 6 seconds to face, then start to boot for resolving this issue.
- If the Wi-Disk spent long time to download, the body temperature will slightly rise. It's normal status. Please don't worry.
- When you enter the Wi-Disk setup page and choose network, you forget the wireless network password for getting internet, please press the rest button at the bottom of Wi-Disk. That will back to the factory defaults setting and resolve the issues.

# **Product specification**

| Capacities                 | Internal Storage: 16GB, 32GB         |
|----------------------------|--------------------------------------|
|                            | External SD Card: Up to 64GB         |
| Wireless Network Interface | Wi-Fi 802.11g/n with wireless        |
|                            | security (WPA/WEP)                   |
| Rechargeable Battery       | 2700mA DC3.7V Up to 3~4 hours of     |
|                            | continuous use                       |
| USB Port                   | USB 2.0 High Speed Interface         |
| APP Software               | Downloadable at Apple's App Store    |
|                            | and Android Market, Wi-Disk also     |
|                            | support Web format service for PC or |

|                                       | Mac platform.                         |
|---------------------------------------|---------------------------------------|
| Compatible with                       | i-Pad 1/2, i-Phone 3G/3GS/4/4S,       |
|                                       | iPod touch ,PC ,MAC,Laptop, Tablet    |
|                                       | and Smart phone                       |
| Operating Temperature                 | 32°F to 122°F (0°C to 50°C)           |
| weight                                | 110g                                  |
| Dimensions                            | 100mm x 60mm x 13.6mm                 |
| Supports IOS File Formats             | Audio: AAC, MP3, WAV                  |
|                                       | Video: m4v, mp4, mov, Motion          |
|                                       | JPEG(M-JPEG)                          |
|                                       | Image: jpg, bmp, tiff                 |
|                                       | Documents: pdf, doc, docx, ppt, pptx, |
|                                       | txt, rtf, xls                         |
| PC/Laptop / Tablet / Smart phone File | Plays any file supported by your      |
| Formats                               | device applications                   |
| Inside the Box                        | Wi-Disk mobile wireless storage       |
|                                       | device                                |
|                                       | USB 2.0 cable                         |
|                                       | Compact wall AC adapte                |
|                                       | Quick start guide                     |

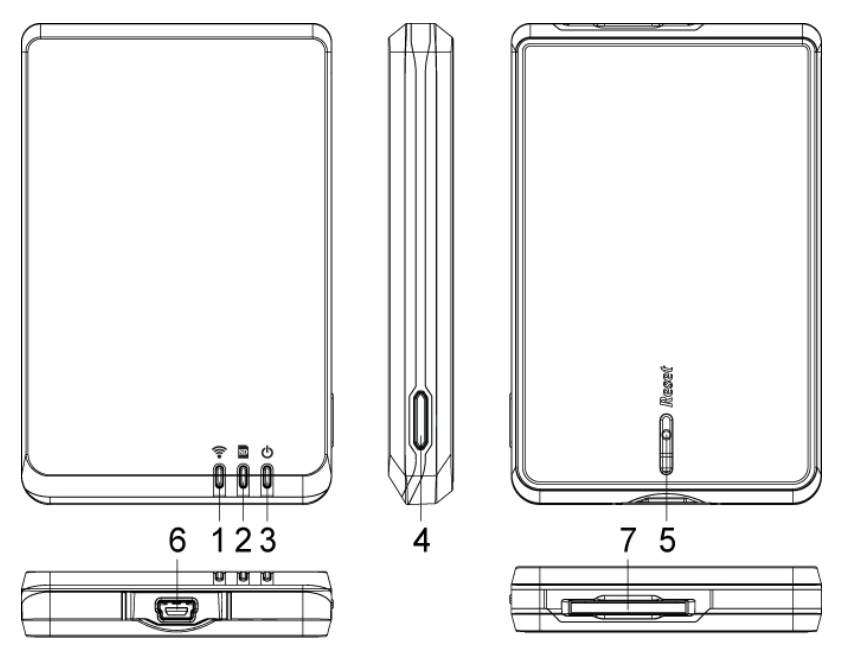

Wi-Fi Led (Blue)
SD Led (Green)
Power Led (Red :Charge 
 Low Battery (Blinking)
 Green : System ON )
 4. Power Switch

Setup Reset 6. USB Connecter 7. MMC/SD Slot

#### Epigram

This device complies with part 15 of the FCC Rules.

Operation is subject to the following two conditions:

- This device may not cause harmful interference.
- This device must accept any interference received, including interference that may cause undesired operation.

#### **FCC Statement**

This equipment has been tested and found to comply with the limits for a Class B digital device, pursuant to part 15 of the FCC rules. These limits are designed to provide reasonable protection against harmful interference in a residential installation. This equipment generates, uses and can radiate radio frequency energy and, if not installed and used in accordance with the instructions, may cause harmful interference to radio communications. However, there is no guarantee that interference will not occur in a particular installation. If this equipment does cause harmful interference

to radio or television reception, which can be determined by turning the equipment off and on, the user is encouraged to try to correct the interference by one or more of the following measures:

-Reorient or relocate the receiving antenna.

-Increase the separation between the equipment and receiver.

-Connect the equipment into an outlet on a circuit different from that to which the receiver is connected.

-Consult the dealer or an experienced radio/TV technician for help.

#### **RF warning statement:**

The device has been evaluated to meet general RF exposure requirement. The device can be used in portable exposure condition without restriction.

#### Caution!

The manufacturer is not responsible for any radio or TV interference caused by unauthorized modifications to this equipment. Such modifications could void the user authority to operate the equipment.

#### **Declaration of Conformity**

Hereby, Hichan Technology Corp. declares that this device is in compliance with the essential requirements and other relevant provisions of Directive 1999/5/EC.